### **BAB IV**

### HASIL DAN UJI COBA

# IV.1. Hasil

Pada bab ini akan dijelaskan tampilan hasil dari aplikasi yang telah dibuat, yang digunakan untuk memperjelas tentang tampilan-tampilan yang ada pada Perbandingan Metode SAW Dengan Profile Matching Dalam Menentukan Karyawan Terbaik Di Ninja Expres. Sehingga hasil implementasinya dapat dilihat sesuai dengan hasil program yang telah dibuat. Dibawah ini akan dijelaskan tiaptiap tampilan yang ada pada program.

### IV.1.1. Tampilan Menu Login

Tampilan *Login* merupakan tampilan yang pertama kali muncul ketika program dijalankan. Berfungsi sebagai *form input username* dan *password* admin program. Gambar tampilan *login* dapat ditunjukkan pada gambar IV.1 :

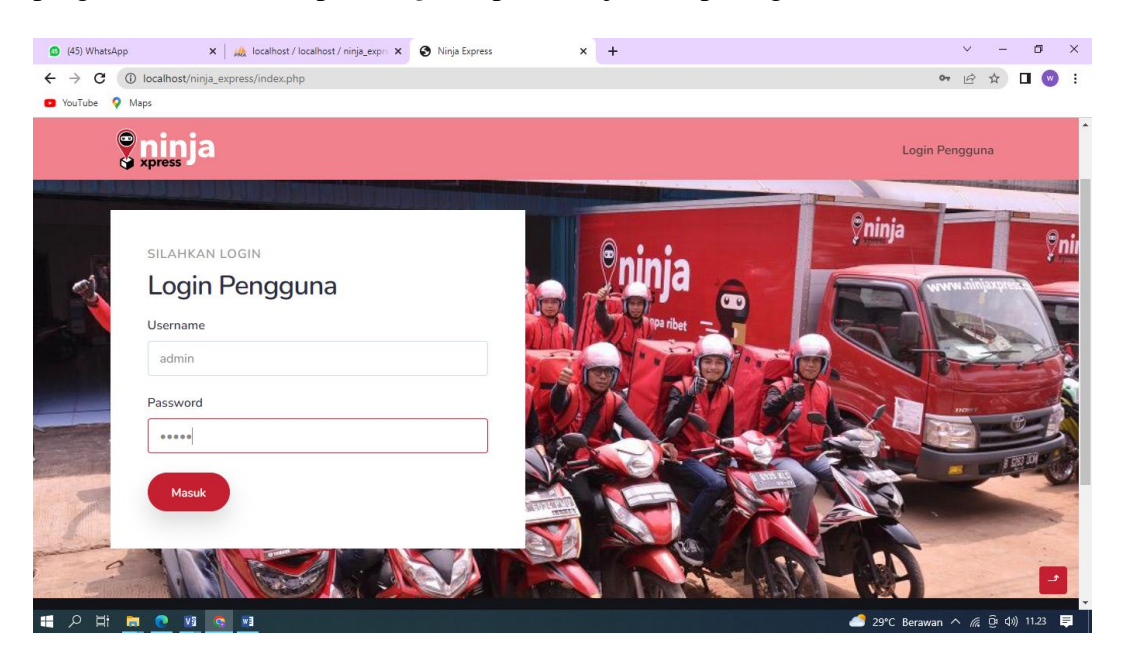

Gambar IV.1 Tampilan Form Login

# IV.1.2. Tampilan Form Data Pengguna

Tampilan ini merupakan tampilan data Pengguna yang berfungsi untuk mengetahui dan menampilkan data Pengguna. Gambar tampilan Pengguna ditunjukkan pada gambar IV.2. :

| 🚇 (46) WhatsAp                    | np 🗙 🛛 🚜 local             | lhost / localhost / r | iinja_expre 🗙 🔇 Ninja Express | × +         |              |              | ~ - ø ×            |
|-----------------------------------|----------------------------|-----------------------|-------------------------------|-------------|--------------|--------------|--------------------|
| $\leftrightarrow$ $\Rightarrow$ G | localhost/ninja_express/ho | me.php                |                               |             |              |              | 🖻 🖈 🗖 🔍 i          |
| 🖸 YouTube 💡                       | Maps                       |                       |                               |             |              |              |                    |
| (                                 | ninja                      |                       |                               |             | Analisa Perb | Edit Profil  | ×                  |
| Н                                 | ome 🔸 Kriteria             |                       |                               |             |              | Username     |                    |
|                                   | OLAH DATA                  |                       | N                             |             |              | admin        |                    |
|                                   | Kriteria                   |                       |                               |             |              | Password     |                    |
|                                   |                            |                       |                               |             |              |              |                    |
| 2                                 | Tambah Data                |                       |                               |             |              | Simpan       |                    |
|                                   | Aksi                       | ID 1                  | Nama                          | Bobot (SAW) | Atrib        |              |                    |
|                                   | Ubah Hapus                 | 1 (                   | Disiplin Waktu                | 20          | Core         |              |                    |
|                                   | Ubah Hapus                 | 2 /                   | Absensi                       | 20          | Core         |              |                    |
|                                   | Ubah Hapus                 | 3 1                   | Pengalaman Kerja              | 20          | Core         |              |                    |
| 3                                 | Upah Hapus                 | 4 1                   | Masa Kerja                    | 20          | Secor        |              |                    |
| ा र म                             |                            | 5 5                   | Prostasi                      | 20          | Secor        | 🥌 29°C Beraw | an ^ 🦟 🛱 🕼 11.23 📮 |

Gambar IV.2. Tampilan Form Data Pengguna

# IV.1.3. Tampilan *Form* Data Kriteria

Tampilan ini merupakan tampilan Kriteria yang berfungsi untuk mengetahui perhitungan Kriteria. Gambar tampilan *form* Kriteria ditunjukkan pada gambar IV.3:

| 💶 (46) WhatsA                       | App 🗙 🛛 🚜 I              | ocalhost / localhos | t / ninja_expre 🗙 🔇 Ninja Express | × +                      | ~                                    | ~ - • ×                                                                                                    |
|-------------------------------------|--------------------------|---------------------|-----------------------------------|--------------------------|--------------------------------------|----------------------------------------------------------------------------------------------------|
| $\leftrightarrow \  \   , \  \   G$ | localhost/ninja_express, | /home.php           |                                   |                          | L <sup>e</sup>                       | ê 🖈 🗖 💌 i                                                                                                    |
| YouTube                             | Maps                     |                     |                                   |                          |                                      |                                                                                                    |
|                                     | <b>S</b> ninja           |                     | Kriteria                          | Subkriteria Karyawan Ana | lisa Perbandingan Edit Profil Logout |                                                                                                    |
|                                     | OLAH DATA                |                     |                                   |                          |                                      | Survey of Street of Street |
|                                     | Kriteria                 |                     |                                   |                          |                                      |                                                                                                    |
| 1                                   |                          |                     |                                   |                          |                                      |                                                                                                    |
| 1                                   | Tambah Data              |                     |                                   |                          |                                      |                                                                                                    |
|                                     | Aksi                     | ID                  | Nama                              | Bobot (SAW)              | Atribut (Profile Matching)           |                                                                                                    |
|                                     |                          | 1                   | Diciplin Waltu                    | 20                       | Coro                                 |                                                                                                    |
|                                     | Oban Hapus               | 1                   | Disipun waku                      | 20                       | Core                                 |                                                                                                    |
|                                     | Ubah Hapus               | 2                   | Absensi                           | 20                       | Core                                 | 8                                                                                                    |
|                                     | Ubah Hapus               | 3                   | Pengalaman Kerja                  | 20                       | Core                                 | TER DI T                                                                                                    |
|                                     | Ubah Hapus               | 4                   | Masa Kerja                        | 20                       | Secondary                            |                                                                                                    |
| C                                   | Ubah Hapus               | 5                   | Prestasi                          | 20                       | Secondary                            |                                                                                                    |
|                                     |                          |                     |                                   |                          |                                      |                                                                                                    |
| and the second                      |                          |                     |                                   |                          |                                      |                                                                                                    |
| = 2 日                               | 💼 📀 🛛 📀 📰                |                     |                                   |                          | 🏉 29°C Berawan 🔨                     | n 🕼 😳 🕼) 11.23 📮                                                                                                    |

Gambar IV.3. Tampilan Form Data Kriteria

# IV.1.5. Tampilan Form Data Sub Kriteria

Tampilan ini merupakan tampilan *form* data Sub Kriteria yang berfungsi untuk menampilkan data-data Sub Kriteria. Berikut gambar *form* data Sub Kriteria ditunjukkan pada IV.5 :

| 😗 (46) WhatsAj                    | op 🗙 🛛 🚜 localhost / localhost / ninja_expre 🗙    | Ninja Express          | × +                                      | ~                  | - o ×                                                                                                    |
|-----------------------------------|---------------------------------------------------|------------------------|------------------------------------------|--------------------|----------------------------------------------------------------------------------------------------|
| $\leftrightarrow$ $\rightarrow$ C | localhost/ninja_express/home.php?page=subkriteria |                        |                                          | S. 6               | 🖈 🔲 🐨 E                                                                                                    |
| 🖸 YouTube 💡                       | Maps                                              |                        |                                          |                    |                                                                                                    |
| (                                 | <b>eninja</b>                                     | Kriteria Subkri        | teria Karyawan Analisa Perbandingan Edit | Profil Logout      | <b>^</b>                                                                                                    |
|                                   | OLAH DATA                                         |                        |                                          |                    | and the second second se |
|                                   | Subkriteria                                       |                        |                                          |                    |                                                                                                    |
|                                   |                                                   |                        |                                          |                    |                                                                                                    |
|                                   | Tambah Data                                       |                        |                                          |                    |                                                                                                    |
|                                   |                                                   |                        |                                          |                    |                                                                                                    |
|                                   | Kriteria                                          | Aksi                   | Subkriteria                              | Bobot              |                                                                                                    |
|                                   |                                                   | Ubah Hapus             | = 26 hari                                | 6                  | ~                                                                                                    |
|                                   |                                                   | Ubah Hapus             | 23-25 Hari                               | 5                  | 1                                                                                                    |
|                                   | Disistia Walda                                    | Ubah Hapus             | 21 – 22 hari                             | 4                  |                                                                                                    |
|                                   | Disipun waku                                      | Ubah Hapus             | 18 – 20 hari                             | 3                  |                                                                                                    |
| -                                 |                                                   | Ubah Hapus             | 16 – 17 Hari                             | 2                  |                                                                                                    |
|                                   |                                                   | Ubah Hapus             | > 15 Hari                                | 1                  |                                                                                                    |
|                                   |                                                   | the state of the state | 0 2 bari                                 | e                  | - <b>1</b>                                                                                                    |
|                                   |                                                   |                        |                                          | 🥂 29°C Berawan 🔿 🌈 | ĝid)) 11.23 📮                                                                                                    |

Gambar IV.5 Tampilan Form Data Sub Kriteria

### IV.1.6. Tampilan Form Data Karyawan

Tampilan ini merupakan tampilan *form* input data karyawan yang berfungsi untuk menampilakn data-data karyawan. Berikut gambar *form* data karyawan ditunjukkan pada IV.6 :

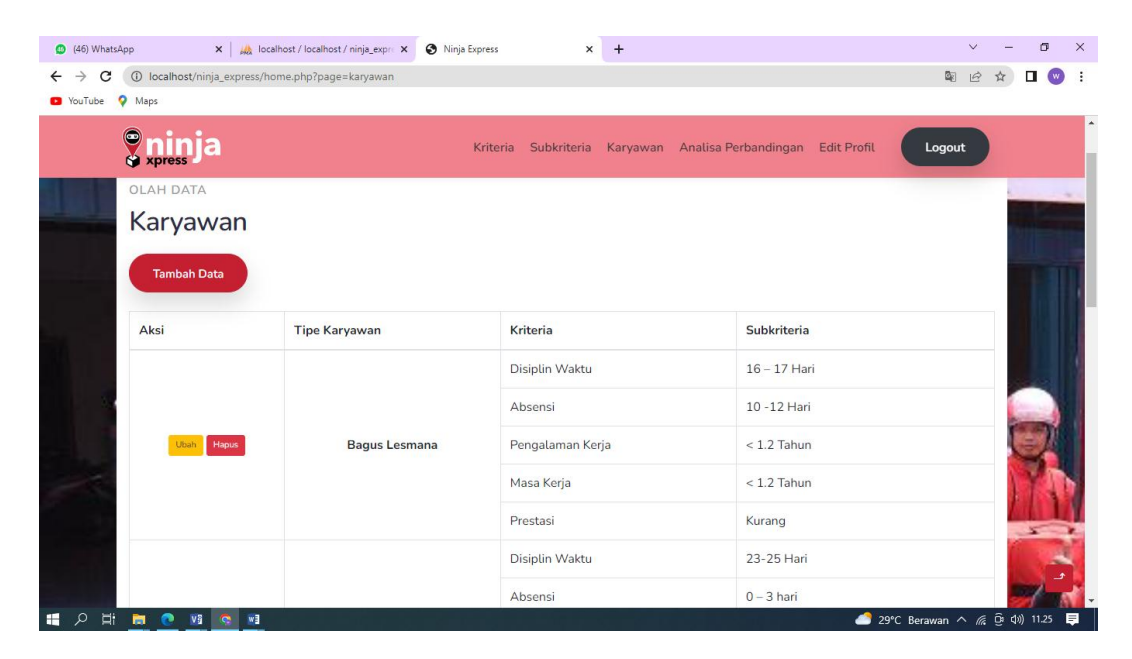

Gambar IV.6 Tampilan Form Data Karyawan

# IV.1.7 Tampilan Form Analisa Perbandingan

Tampilan ini merupakan tampilan *form* Analisa yang berfungsi untuk melakukan proses Analisa ditunjukkan pada gambar IV.7 :

| Cetak La         | poran             |                |                        |                    |                |                  |                   |                |                        |                    |                |
|------------------|-------------------|----------------|------------------------|--------------------|----------------|------------------|-------------------|----------------|------------------------|--------------------|----------------|
| Metode SA        | w                 |                |                        |                    |                | Metode Pr        | ofile Match       | ning           |                        |                    |                |
| DATA KAR         | YAWAN             |                |                        |                    |                | DATA KAR         | YAWAN             |                |                        |                    |                |
| Nama<br>Karyawan | Disiplin<br>Waktu | Absensi        | Pengalaman<br>Kerja    | Masa<br>Kerja      | Prestasi       | Nama<br>Karyawan | Disiplin<br>Waktu | Absensi        | Pengalaman<br>Kerja    | Masa<br>Kerja      | Prestasi       |
| Bagus<br>Lesmana | 16 – 17<br>Hari   | 10 -12<br>Hari | < 1.2 Tahun            | < 1.2<br>Tahun     | Kurang         | Bagus<br>Lesmana | 16 – 17<br>Hari   | 10 -12<br>Hari | < 1.2 Tahun            | < 1.2<br>Tahun     | Kurang         |
| Retno<br>Monica  | 23-25<br>Hari     | 0 – 3 hari     | < 1.2 Tahun            | 1.2 – 1.4<br>Tahun | Kurang         | Retno<br>Monica  | 23-25<br>Hari     | 0 – 3 hari     | < 1.2 Tahun            | 1.2 – 1.4<br>Tahun | Kurang         |
| Agasha<br>Dylan  | 21 – 22<br>hari   | 0 – 3 hari     | < 1.2 Tahun            | 1.2 – 1.4<br>Tahun | Kurang         | Agasha<br>Dylan  | 21 – 22<br>hari   | 0 – 3 hari     | < 1.2 Tahun            | 1.2 – 1.4<br>Tahun | Kurang         |
| Sulasmi          | 21 – 22<br>hari   | 4 – 6<br>Hari  | 1.4 – 1.5 Tahun        | 1.4 – 1.5<br>Tahun | Sangat<br>Baik | Sulasmi          | 21 – 22<br>hari   | 4 – 6<br>Hari  | 1.4 – 1.5 Tahun        | 1.4 – 1.5<br>Tahun | Sangat<br>Baik |
| Sutiyah          | 23-25<br>Hari     | 0 – 3 hari     | 2 Tahun – 2.5<br>Tahun | 1.6 – 1.9<br>Tahun | Cukup          | Sutiyah          | 23-25<br>Hari     | 0 – 3 hari     | 2 Tahun – 2.5<br>Tahun | 1.6 – 1.9<br>Tahun | Cukup          |

| MATRIKS          | KEPUTUSAN         |            |                     |               |          | PERHITU          |
|------------------|-------------------|------------|---------------------|---------------|----------|------------------|
| Nama<br>Karyawan | Disiplin<br>Waktu | Absensi    | Pengalaman<br>Kerja | Masa<br>Kerja | Prestasi | Nama<br>Karyawan |
| Bagus<br>Lesmana | 2                 | 3          | 1                   | 1             | 2        | Bagus<br>Lesmana |
| Retno Monic      | a 5               | 6          | 1                   | 2             | 2        | Retno Mor        |
| Agasha<br>Dylan  | 4                 | 6          | 1                   | 2             | 2        | Agasha<br>Dylan  |
| Sulasmi          | 4                 | 5          | з                   | 3             | 5        | Sulasmi          |
| Sutiyah          | 5                 | 6          | 5                   | 4             | 3        | Sutiyah          |
| -                |                   |            |                     |               |          | No. 1 Co.        |
| MATRIKS          | NORMALISA         | SI         |                     |               |          | Bagus            |
| Nama             | Disiplin          | Absensi    | Pengalaman<br>Keria | Masa          | Prestasi | Lesmana          |
| nui junui        |                   | , inserior | neija               | neijo         | Trestast | Retno Mor        |
| Bagus<br>Lesmana | 0.4               | 0.5        | 0.2                 | 0.25          | 0.4      | Agasha<br>Dvlan  |
| Retno Monic      | a 1               | 1          | 0.2                 | 0.5           | 0.4      | Sulaemi          |
| Agasha           | 0.8               | 1          | 0.2                 | 0.5           | 0.4      |                  |
| Dylan            |                   |            |                     |               |          | Sutiyah          |

| Nama<br>Karyawan | Disiplin<br>Waktu | Absensi | Pengalaman<br>Kerja | Masa<br>Kerja | Prestasi |
|------------------|-------------------|---------|---------------------|---------------|----------|
| Bagus<br>Lesmana | 2                 | 3       | 1                   | 1             | 2        |
| Retno Monica     | 5                 | 6       | 1                   | 2             | 2        |
| Agasha<br>Dylan  | 4                 | 6       | 1                   | 2             | 2        |
| Sulasmi          | 4                 | 5       | 3                   | з             | 5        |
| Sutiyah          | 5                 | 6       | 5                   | 4             | 3        |
|                  | -                 | -       |                     | -             | -        |
| Bagus<br>Lesmana | -1                | 1       | -2                  | -1            | 0        |
| Retno Monica     | 2                 | 4       | -2                  | 0             | 0        |
| Agasha<br>Dylan  | 1                 | 4       | -2                  | 0             | 0        |
| Sulasmi          | 1                 | з       | 0                   | 1             | з        |
| Sutiyah          | 2                 | 4       | 2                   | 2             | 1        |

| PERKALIAN        |
|------------------|
| Nama<br>Karyawan |
| Bagus<br>Lesmana |
| Retno Monica     |
| Agasha<br>Dylan  |
|                  |

#### BERKALIAN BOBOT KRITERIA Nama Karyawan Disiplin Waktu Absensi Pengalaman Kerja Masa Kerja Prestasi Bagus Lesmana 0.4 × 20 0.5 × 20 0.2 × 20 0.25 × 20 0.4 × 20 Retrie Monica 1 × 20 1 × 20 0.2 × 20 0.5 × 20 0.4 × 20 Agasha Dylan 0.8 × 20 1 × 20 0.2 × 20 0.5 × 20 0.4 × 20

| Bagus<br>Lesmana | 4   | 4.5 | з   | 4   | 5   |
|------------------|-----|-----|-----|-----|-----|
| Retno Monica     | 3.5 | 1.5 | з   | 5   | 5   |
| Agasha<br>Dylan  | 4.5 | 1.5 | з   | 5   | 5   |
| Sulasmi          | 4.5 | 2.5 | 5   | 4.5 | 2.5 |
| Sutiyah          | 3.5 | 1.5 | 3.5 | 3.5 | 4.5 |

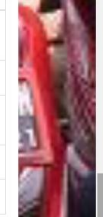

|    | PERANGKINGAN  |       |         | Bagus Lesmana | 3.83  | 4.5     |
|----|---------------|-------|---------|---------------|-------|---------|
|    | Nama          | Nilai | Ranking | Retno Monica  | 2.67  | 5       |
| 1  | Sutiyah       | 92.00 | 1       | Agasha Dylan  | з     | 5       |
| -  | Sulasmi       | 79.60 | 2       | Sulasmi       | 4     | 3.5     |
| 1  | Retno Monica  | 62.00 | 3       | Sutiyah       | 2.83  | 4       |
|    | Agasha Dylan  | 58.00 | 4       | PERANGKINGAN  |       |         |
|    | Bagus Lesmana | 35.00 | 5       | Nama          | Nilai | Ranking |
| t. |               |       |         | Bagus Lesmana | 4.10  | 1       |
|    |               |       |         | Agasha Dylan  | 3.80  | 2       |
|    |               |       |         | Sulasmi       | 3.80  | 3       |
|    |               |       |         | Retno Monica  | 3.60  | 4       |
|    |               |       |         | Sutivah       | 3.30  | 5       |

Gambar IV.7. Tampilan Form Analisa

# IV.1.8. Tampilan Form Laporan Analisa

*Form* ini menampilkan laporan data Analisa, ketika *admin* memilih laporan pada option laporan Analisa maka program akan menampilkan laporan Analisa. Gambar tampilan *form* laporan Analisa dapat pada gambar IV.8 :

| WhatsApp                                                            | 🗙   🖗 localh                                                              | iose, iocomose, inija_e                                  | expre 🗙 📔 😏 Ninja Express                                                             | 🗙 🗙 🕑 loca                                                                         | host/ninja_expres                                        | /laporan_/ 🗙 | + |            |   |
|---------------------------------------------------------------------|---------------------------------------------------------------------------|----------------------------------------------------------|---------------------------------------------------------------------------------------|------------------------------------------------------------------------------------|----------------------------------------------------------|--------------|---|------------|---|
| → C ③ localh<br>′ouTube ♀ Maps                                      | nost/ninja_express/lapo                                                   | pran_analisa.php                                         |                                                                                       |                                                                                    |                                                          |              |   | <u>∎</u> ⊂ | Ê |
| •                                                                   |                                                                           |                                                          |                                                                                       |                                                                                    |                                                          |              |   |            |   |
| <b>P</b> nini                                                       | а                                                                         |                                                          |                                                                                       |                                                                                    |                                                          |              |   |            |   |
| 🚱 xpress 🤳                                                          |                                                                           |                                                          |                                                                                       |                                                                                    |                                                          |              |   |            |   |
|                                                                     |                                                                           |                                                          |                                                                                       |                                                                                    |                                                          |              |   |            |   |
| aporan Ana                                                          | ilisa Perban                                                              | idingan Me                                               | etode                                                                                 |                                                                                    |                                                          |              |   |            |   |
| ETODE SAW                                                           |                                                                           |                                                          | METODE PROFI                                                                          | LE MATCHING                                                                        |                                                          |              |   |            |   |
|                                                                     |                                                                           |                                                          |                                                                                       |                                                                                    |                                                          |              |   |            |   |
| Nama Karyawan                                                       | Nilai SAW                                                                 | Rangking                                                 | Nama Karyawan                                                                         | Nilai PROFILE MATCHING                                                             | Rangking                                                 |              |   |            |   |
| <b>Vama Karyawan</b><br>Sutiyah                                     | <b>Nilai SAW</b><br>92.00                                                 | Rangking                                                 | Nama Karyawan<br>Bagus Lesmana                                                        | Nilai PROFILE MATCHING<br>4.10                                                     | Rangking<br>1                                            |              |   |            |   |
| <b>Yama Karyawan</b><br>Sutiyah<br>Sulasmi                          | Nilai SAW           92.00           79.60                                 | Rangking<br>1<br>2                                       | Nama Karyawan<br>Bagus Lesmana<br>Agasha Dylan                                        | Nilai PROFILE MATCHING<br>4.10<br>3.80                                             | Rangking<br>1<br>2                                       |              |   |            |   |
| Nama Karyawan<br>Sutiyah<br>Sulasmi<br>Retno Monica                 | Nilai SAW           92.00           79.60           62.00                 | Rangking<br>1<br>2<br>3                                  | Nama Karyawan<br>Bagus Lesmana<br>Agasha Dylan<br>Sulasmi                             | Nilai PROFILE MATCHING           4.10           3.80           3.80                | Rangking<br>1<br>2<br>3                                  |              |   |            |   |
| Nama Karyawan<br>Butiyah<br>Sulasmi<br>Retno Monica<br>Agasha Dylan | Nilai SAW           92.00           79.60           62.00           58.00 | Rangking           1           2           3           4 | Nama Karyawan       Bagus Lesmana       Agasha Dylan       Sulasml       Retno Monica | Nilai PROFILE MATCHING           4.10           3.80           3.80           3.60 | Rangking           1           2           3           4 |              |   |            |   |

Gambar IV.8. Tampilan Form Laporan Analisa

# IV.2. Uji Coba Hasil

Uji coba terhadap sistem bertujuan untuk memastikan bahwa sistem sudah berada pada kondisi siap pakai. Instrumen yang digunakan utuk melakukan pengujian ini yaitu dengan menggunakan :

- 1. Satu unit laptop atau PC dengan spesifikasi sebagai berikut :
  - a. Processor Core I3
  - b. Memory 2 GB
  - c. Hardisk 320 GB
- 2. Perangkat lunak dengan spesifikasi sebagai berikut :
  - a. *PHP*
  - b. Mysql

### IV.2.1. Sekenario Pengujian

Uji coba terhadap sistem bertujuan untuk memastikan bahwa sistem sudah berada pada kondisi siap pakai. Instrument yang di gunakan untuk melakukan pengujian ini yaitu dengan menggunakan :

### **Tabel IV.1 Hasil Pengujian Black Box**

| No | Input             | Output                | Hasil  |
|----|-------------------|-----------------------|--------|
| 1. | Data Pengguna     | Pengguna tercatat     | Sesuai |
| 2. | Data Kriteria     | Kriteria tercatat     | Sesuai |
| 3. | Data Sub Kriteria | Sub Kriteria tercatat | Sesuai |
| 4. | Data Karyawan     | Karyawan tercatat     | Sesuai |
| 5. | Data Analisa      | Analisa Tercatat      | Sesuai |

### Tabel IV.2 Pengujian Sistem Login Admin

|    | Kasus hasil uji (Data normal)    |                                        |                            |                            |  |  |  |  |
|----|----------------------------------|----------------------------------------|----------------------------|----------------------------|--|--|--|--|
| No | Data masukkan                    | Yang diharapkan                        | Pengamatan                 | Kesimpulan                 |  |  |  |  |
| 1. | Username:admin<br>Password:admin | Form menampilkan<br>masuk untuk bagian | Dapat masuk<br>ke tampilan | [√] diterima<br>[] ditolak |  |  |  |  |

|          | Klik tombol login                         | admin, sebagai halaman utama Admin |                       |                          |  |  |
|----------|-------------------------------------------|------------------------------------|-----------------------|--------------------------|--|--|
|          |                                           | pusat data sistem<br>akuntansi     |                       |                          |  |  |
|          |                                           |                                    |                       |                          |  |  |
| No       | Kosimnulan                                |                                    |                       |                          |  |  |
| 1        |                                           | Tidaly danat la sin day            | Din dah Ira           |                          |  |  |
| 1.       | Deserverd: A dmin                         | nasuk kehalaman                    | h Pindan ke           | [v] ditolak              |  |  |
|          | Klik tombol login                         | admin dan pesan erro               | or error              |                          |  |  |
|          | Tabel                                     | IV.3 Penguijan Sisten              | n data Sub Kriteria   |                          |  |  |
|          |                                           | Kasus hasil uji (Da                | ta normal)            |                          |  |  |
| No       | Data masukkan                             | Yang diharapkan                    | Pengamatan            | Kesimpulan               |  |  |
| 1        | Tambah data                               | Data Sub Kriteria                  | Data Sub Kriteria     | [√] diterima             |  |  |
|          |                                           | yang akan                          | yang akan             | [] ditolak               |  |  |
|          |                                           | dimasukkan ke dalam                | dimasukkan ke dalam   | L                        |  |  |
|          |                                           | database, klik simpan              | database, klik simpan |                          |  |  |
|          |                                           | maka Data masuk                    | maka Data masuk       |                          |  |  |
|          |                                           | pada server database               | pada server database  |                          |  |  |
| 2        | Ubah data                                 | Data Sub Kriteria                  | Data Sub Kriteria     | [✓] diterima             |  |  |
|          |                                           | yang akan diubah di                | yang akan dirubah di  | [] ditolak               |  |  |
|          |                                           | simpan maka Data                   | simpon moko Doto      |                          |  |  |
|          |                                           | nada server                        | pada server           |                          |  |  |
|          |                                           | Database akan                      | Database akan         |                          |  |  |
|          |                                           | berubah                            | berubah               |                          |  |  |
| 3        | Hapus data                                | Data Sub Kriteria                  | Data Sub Kriteria     | [√] diterima             |  |  |
|          |                                           | yang akan hapus dari               | yang akan terhapus    | [] ditolak               |  |  |
|          |                                           | dalam database, klik               | dari dalam database,  |                          |  |  |
|          |                                           | hapus, maka Data                   | klik hapus, maka      |                          |  |  |
|          |                                           | pada server Database               | Data pada server      |                          |  |  |
|          |                                           | akan ternapus                      | Database akan         |                          |  |  |
|          |                                           |                                    |                       |                          |  |  |
| No       | Data masukkan Vang diharankan Dang        |                                    | Pengamatan            | Kesimnulan               |  |  |
| 1        | Masukkan data                             | $\Delta$ da pesan bahwa            | Muncul pesan bahwa    | $\int \sqrt{1} diterima$ |  |  |
| 1        | tidak sesuai                              | nengisian data salah               | nengisian             | [] ditolak               |  |  |
|          | dengan type data                          | r -ingistan autu butun             | data tidak lengkap    |                          |  |  |
| L        | Tabel IV.4 Penguijan Sistem Data Kriteria |                                    |                       |                          |  |  |
| <u> </u> | Kasus hasil uii (Data normal)             |                                    |                       |                          |  |  |
| No       | Data masukkan                             | Yang diharapkan                    | Pengamatan            | Kesimpulan               |  |  |
| 1        | Tambah data                               | Data Kriteria vang                 | Data Kriteria vang    | [√] diterima             |  |  |
|          |                                           | akan dimasukkan ke                 | akan dimasukkan ke    | [] ditolak               |  |  |
|          |                                           | dalam database, klik               | dalam database, klik  |                          |  |  |

|    |                              | tambah maka Data      | tambah maka Data     |              |  |  |  |
|----|------------------------------|-----------------------|----------------------|--------------|--|--|--|
|    |                              | masuk pada server     | masuk pada server    |              |  |  |  |
|    |                              | database              | database             |              |  |  |  |
| 2  | Ubah data                    | Data Kriteria yang    | Data Kriteria yang   | [√] diterima |  |  |  |
|    |                              | akan dirubah di dalam | akan dirubah di      | [] ditolak   |  |  |  |
|    |                              | database, klik simpan | dalam database, klik |              |  |  |  |
|    |                              | maka Data pada        | simpan maka Data     |              |  |  |  |
|    |                              | server                | pada server          |              |  |  |  |
|    |                              | Database akan         | Database akan        |              |  |  |  |
|    |                              | berubah               | berubah              |              |  |  |  |
| 3  | Hapus data                   | Data Kriteria yang    | Data Kriteria yang   | [√] diterima |  |  |  |
|    |                              | akan hapus dari dalam | akan terhapus dari   | [] ditolak   |  |  |  |
|    |                              | database, klik hapus, | dalam database, klik |              |  |  |  |
|    |                              | maka Data pada        | hapus, maka Data     |              |  |  |  |
|    |                              | server                | pada server          |              |  |  |  |
|    |                              | Database akan         | Database akan        |              |  |  |  |
|    |                              | terhapus              | terhapus             |              |  |  |  |
|    | Kasus hasil uji (Data salah) |                       |                      |              |  |  |  |
| No | Data masukkan                | Yang diharapkan       | Pengamatan           | Kesimpulan   |  |  |  |
|    | Masukkan data                | Ada pesan bahwa       | Muncul pesan bahwa   | [✓] diterima |  |  |  |
|    | tidak sesuai                 | pengisian             | pengisian            | [] ditolak   |  |  |  |
|    | dengan type data             | data salah            | data tidak lengkan   |              |  |  |  |

Tabel IV.5 Pengujian Sistem data Karyawan

|                                  | Kasus hasil uji (Data normal) |                                                                                                    |                                                                                                    |                            |  |  |  |
|----------------------------------|-------------------------------|----------------------------------------------------------------------------------------------------|----------------------------------------------------------------------------------------------------|----------------------------|--|--|--|
| No Data masukkan Yang diharapkan |                               |                                                                                                    | Pengamatan                                                                                                    | Kesimpulan                 |  |  |  |
| 1                                | Tambah data                   | Data Karyawan yang<br>akan dimasukkan ke<br>dalam database, klik<br>tambah maka Data<br>masuk pada server<br>database        | Data Karyawan yang<br>akan dimasukkan ke<br>dalam database, klik<br>tambah maka Data<br>masuk pada server<br>database        | [√] diterima<br>[] ditolak |  |  |  |
| 2                                | Ubah data                     | Data Karyawan yang<br>akan dirubah di dalam<br>database, klik simpan<br>maka Data pada<br>server<br>Database akan<br>berubah | Data Karyawan yang<br>akan dirubah di<br>dalam database, klik<br>simpan maka Data<br>pada server<br>Database akan<br>berubah | [√] diterima<br>[] ditolak |  |  |  |
| 3                                | Hapus data                    | Data Karyawan yang<br>akan hapus dari dalam<br>database, klik hapus,<br>maka Data pada                                       | Data Karyawan yang<br>akan terhapus dari<br>dalam database, klik<br>hapus, maka Data                                         | [√] diterima<br>[] ditolak |  |  |  |

|                  |                                                   | server                                                                                                    | pada server                                                                                                    |                            |  |  |  |
|------------------|---------------------------------------------------|----------------------------------------------------------------------------------------------------|----------------------------------------------------------------------------------------------------|----------------------------|--|--|--|
|                  |                                                   | Database akan                                                                                                    | Database akan                                                                                                    |                            |  |  |  |
|                  | terhapus                                          |                                                                                                    | terhapus                                                                                                    |                            |  |  |  |
|                  |                                                   | Kasus hasil uji (D                                                                                                    | ata salah)                                                                                                    |                            |  |  |  |
| No               | Data masukkan                                     | Yang diharapkan                                                                                                    | Pengamatan                                                                                                    | Kesimpulan                 |  |  |  |
|                  | Masukkan data                                     | Ada pesan bahwa                                                                                                    | Muncul pesan bahwa                                                                                                    | [√] diterima               |  |  |  |
|                  | tidak sesuai                                      | pengisian                                                                                                    | pengisian                                                                                                    | [] ditolak                 |  |  |  |
|                  | dengan type data                                  | data salah                                                                                                    | data tidak lengkap                                                                                                    |                            |  |  |  |
|                  | Tal                                               | oel IV.6 Pengujian Sist                                                                                                   | tem Data Analisa                                                                                                    |                            |  |  |  |
|                  |                                                   | Kasus hasil uji (Da                                                                                                    | ta normal)                                                                                                    |                            |  |  |  |
| No               | Data masukkan                                     | Yang diharapkan                                                                                                    | Pengamatan                                                                                                    | Kesimpulan                 |  |  |  |
| 1                | Tambah data                                       | Data Analisa yang<br>akan dimasukkan ke<br>dalam database, klik<br>tambah maka Data<br>masuk pada server<br>database      | Data Analisa yang<br>akan dimasukkan ke<br>dalam database, klik<br>tambah maka Data<br>masuk pada server<br>database        | [√] diterima<br>[] ditolak |  |  |  |
| 2                | Ubah data                                         | Data Analisa yang<br>akan dirubah di dalam<br>database, klik simpan<br>maka Data pada<br>server Database akan<br>berubah  | Data Analisa yang<br>akan dirubah di<br>dalam database, klik<br>simpan maka Data<br>pada server<br>Database akan<br>berubah | [√] diterima<br>[] ditolak |  |  |  |
| 3                | Hapus data                                        | Data Analisa yang<br>akan hapus dari dalam<br>database, klik hapus,<br>maka Data pada<br>server Database akan<br>terhapus | Data Analisa yang<br>akan terhapus dari<br>dalam database, klik<br>hapus, maka Data<br>pada server<br>Database terhapus     | [√] diterima<br>[] ditolak |  |  |  |
|                  | Kasus hasil uji (Data salah)                      |                                                                                                    |                                                                                                    |                            |  |  |  |
| No Data masukkan |                                                   | Yang diharapkan                                                                                                    | Pengamatan                                                                                                    | Kesimpulan                 |  |  |  |
|                  | Masukkan data<br>tidak sesuai<br>dengan type data | Ada pesan bahwa<br>pengisian<br>data salah                                                                                | Muncul pesan bahwa<br>pengisian<br>data tidak lengkap                                                                       | [√] diterima<br>[] ditolak |  |  |  |
|                  | Tabel IV.7 Pengujian Sistem laporan               |                                                                                                    |                                                                                                    |                            |  |  |  |

| Kasus hasil uji (Data normal) |         |            |         |            |              |            |              |
|-------------------------------|---------|------------|---------|------------|--------------|------------|--------------|
| No Data                       |         | Yang dihar | apkan   | Pengamatan |              | Kesimpulan |              |
| masukkan                      |         |            |         |            |              |            |              |
| 1.                            | Pilih   | laporan    | Tampil  | Laporan    | Data         | Analisa    | [√] diterima |
|                               | Analisa |            | Analisa |            | ditampilkan  | sesuai     | [] ditolak   |
|                               |         |            |         |            | pada laporan | Analisa    |              |

### IV.2.2. Hasil Pengujian

Setelah melakukan uji coba terhadap sistem, maka dapat di simpulkan hasil yang di dapat yaitu:

- Hanya membutuhkan waktu beberapa detik dalam pembuatan laporan penentuan karyawan terbaik Pada Ninja Express.
- Antarmuka yang sederhana dapat mempermudah penggunaan dalam mempelajari sistem ini.

# IV.2.3 Kelebihan Sistem

Adapun kesimpulan penulis mengenai kelebihan dari sistem yang diusulkan adalah sebagai berikut :

- Proses pendataan dan penentuan karyawan terbaik Pada Ninja Express berdasarkan kriteria dapat memberikan keputusan dalam penentuan karyawan terbaik bisa dilakukan sekaligus dan menghasilkan laporan yang akurat.
- 2. Aplikasi yang dirancang menggunakan metode SAW dan profile matching, sehingga hasil perhitungan sesuai dengan kriteria yang telah ditentukan.

### IV.2.4 Kekurangan Sistem

Adapun kesimpulan penulis mengenai kekurangan dari sistem yang diusulkan adalah:

 Aplikasi ini hanya memunculkan data dan transaksi yang berkaitan dengan data penentuan karyawan terbaik.

- 2. Admin hanya dilakukan oleh satu orang yaitu bagian HRD.
- 3. Pada perancangan aplikasi, tampilan *interface* masih memiliki kekurangan, serta butuh perbaikan dalam mendisain sistem sehingga memudahkan para pengguna dalam pemakaiannya.